## Always there to help you

Register your product and get support at www.philips.com/welcome

HMP7020

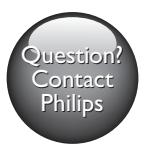

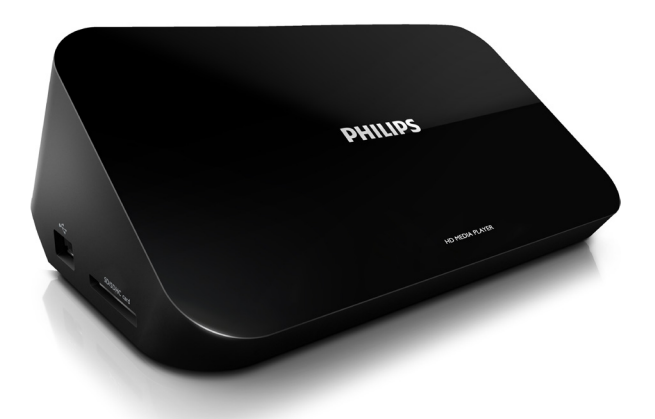

用户手册

11

User manual

45

## PHILIPS

## Trademark notice

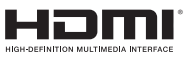

The terms HDMI and HDMI High-Definition Multimedia Interface, and the HDMI Logo are trademarks or registered trademarks of HDMI Licensing LLC in the United States and other countries.

### DOLBY. DIGITAL

Manufactured under license from Dolby Laboratories. Dolby and the double-D symbol are trademarks of Dolby Laboratories.

# Co+Digital Out

Manufactured under license under U.S. Patent Nos: 5,956,674; 5,974,380; 6,487,535 & other U.S. and worldwide patents issued & pending. DTS, the Symbol, & DTS and the Symbol together are registered trademarks & DTS 2.0+Digital Out is a trademark of DTS, Inc. Product includes software. © DTS, Inc. All Rights Reserved.

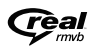

Real RMVB logo is a trademark or a registered trademark of RealNetworks, Inc.

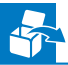

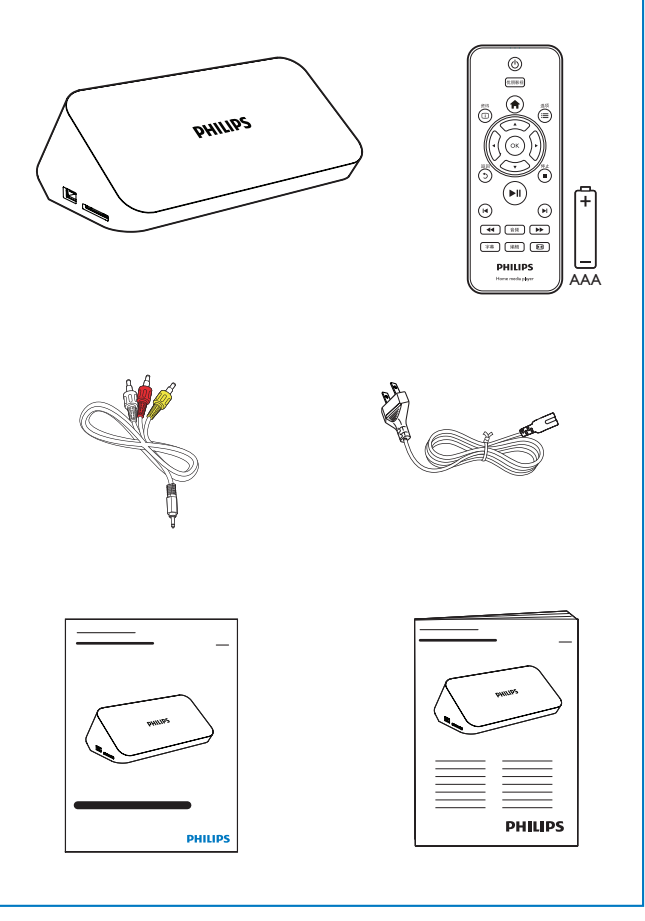

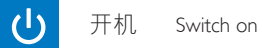

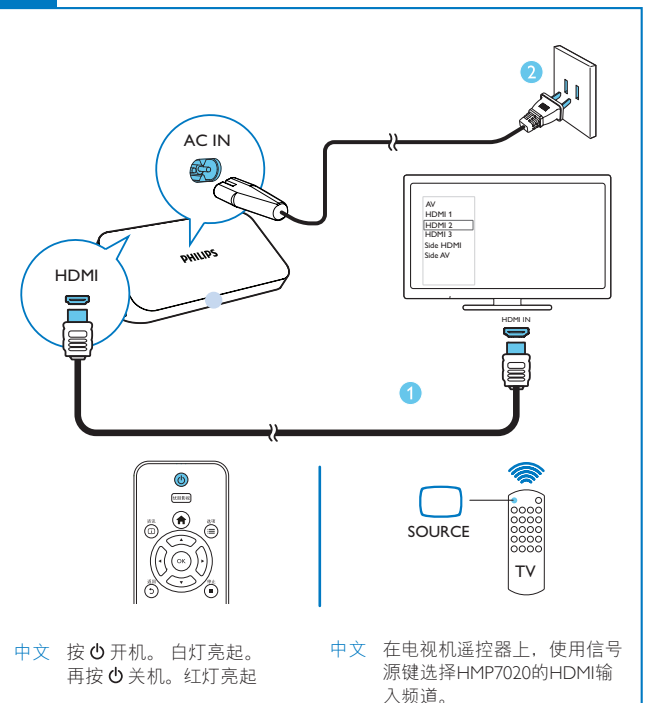

- EN Press & to switch on. The indicator lights up white. Press & again to switch off. The indicator lights up red.
- EN On the remote control of the TV, use the source button to select the HDMI input channel of HMP7020.

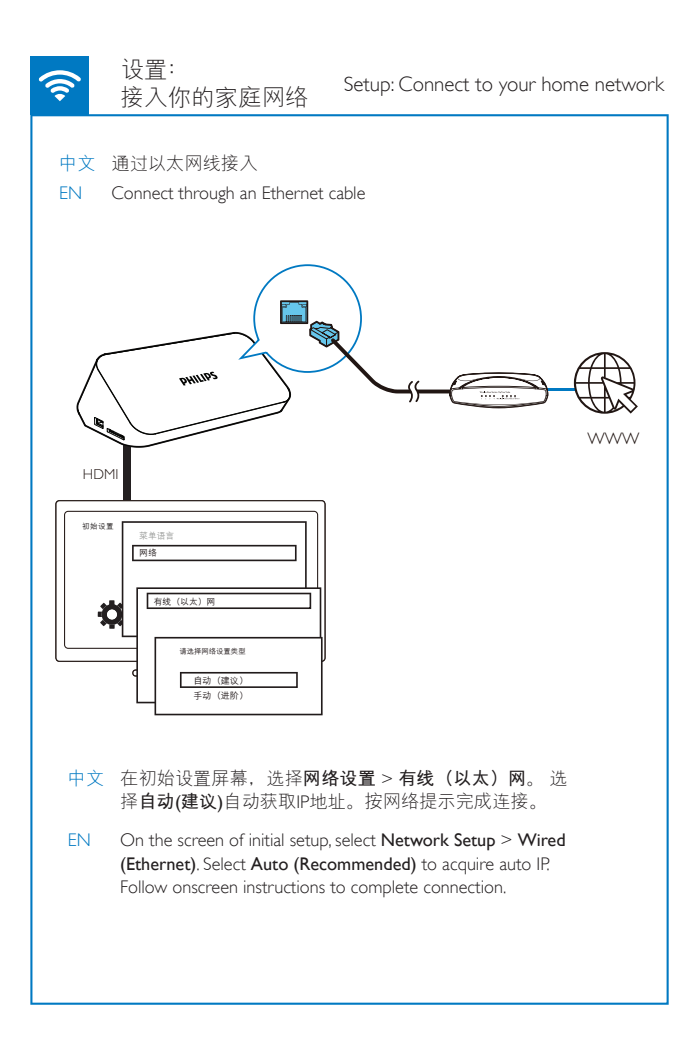

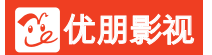

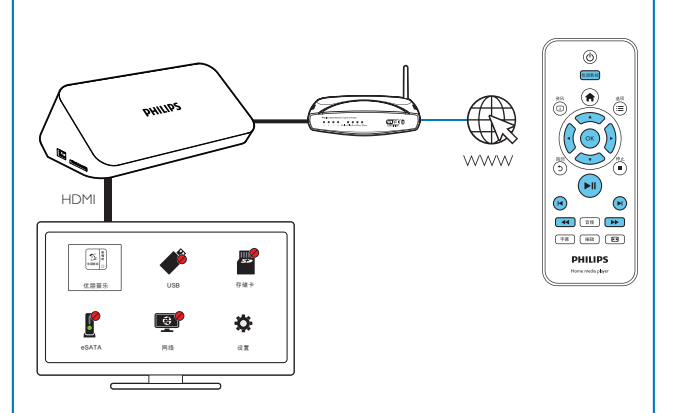

- 中文 再次开启HMP7020时,该机自动接入上次接入的网络。当HMP7020 接入网络时, 聲 变为 聲。 从主屏幕上,选择**优朋影视**。使用遥控器选择搜索、播放选项。
- EN Next time you switch on HMP7020, the device connects to the previously connected network. Changes to P. From the Home screen, select Voole. Use the remote control to select search and play options.

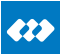

#### 互联易享:播放飞利浦 安卓设备上的视频。照片

SimplyShare: Play from Philips Android devices

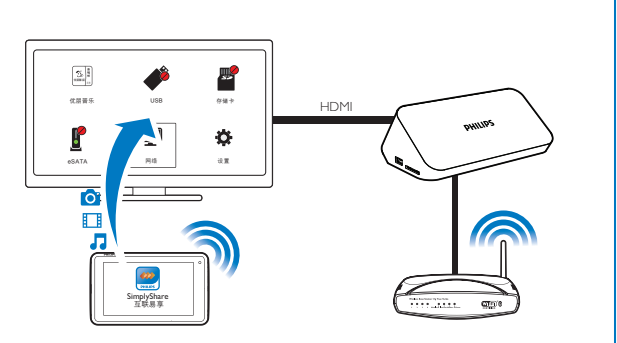

- 中文 确定你已将飞利浦安卓设备接入HMP7020所在的同一网络。
- EN Make sure that you have connected your Philips Android device to the same network as HMP7020

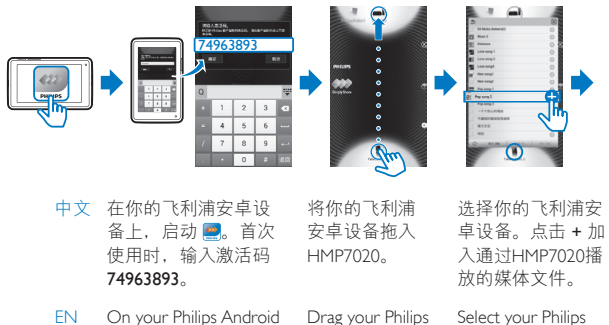

device, launch 🕋 Enter the activation code 74963893 for your firsttime use.

Android device

to HMP7020.

Android device. Tap + to add media that you want to play through HMP7020.

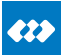

#### 互联易享:播放飞利浦 安卓设备上的视频、照片

SimplyShare: Play from Philips Android devices

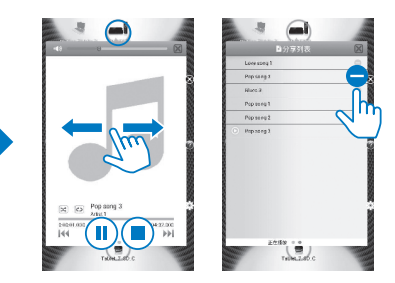

- 中文 在飞利浦安卓设备上操控媒体播放时,选定该安卓设 备。左、右滑动选择播放控制屏幕或播放列表(选定 的媒体文件)
- EN To control media play on the Philips Android device, select the Android device. Swipe left/ right to switch between the playback controls panel and the playlist of selected media files.

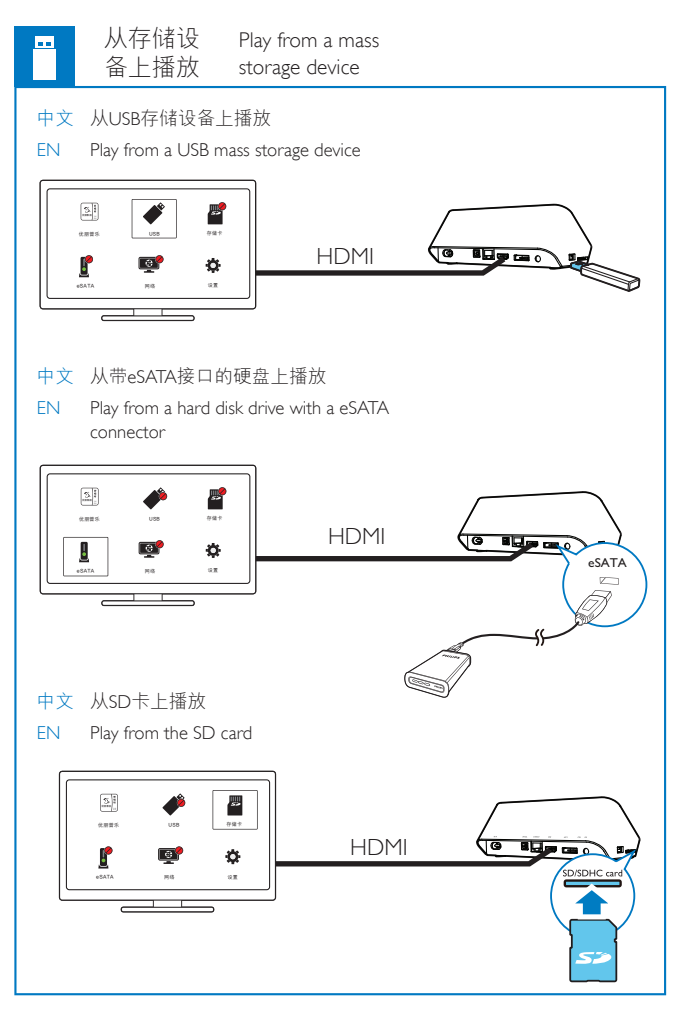

## Contents

| 1 | <b>Safety and notice</b>        | 13<br>13 |
|---|---------------------------------|----------|
|   | Compliance                      | 14       |
|   | Copyright                       | 15       |
|   | Warranty                        | 15       |
| 2 | Basics                          | 16       |
|   | Connect                         | 16       |
|   | Switch on or off                | 17       |
|   | Use the remote control          | 18       |
| 3 | First-time setup                | 20       |
|   | Connect to your home network    | 20       |
| 4 | Play                            | 22       |
|   | Play from online services       | 23       |
|   | Play from your home network     | 24       |
|   | Play from a mass storage device | 29       |
| 5 | Setup                           | 34       |
|   | System                          | 34       |
|   | Audio                           | 35       |
|   | Video                           | 35       |
|   | Network                         | 35       |
|   |                                 |          |

| 6 | EasyLink                                         | 36 |
|---|--------------------------------------------------|----|
| 7 | Update the firmware of HMP7020                   | 37 |
|   | Update the firmware through the Internet         | 37 |
|   | Update the firmware through a USB storage device | 37 |
| 8 | Troubleshooting                                  | 38 |
| 9 | Specification                                    | 39 |

## 1 Safety and notice

Read and understand all instructions before you use this product. If damage is caused by failure to follow the instructions, the warranty does not apply.

### Safety

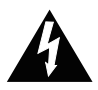

This 'bolt of lightning' indicates uninsulated material within the device may cause an electrical shock. For the safety of everyone in your household, please do not remove the covering.

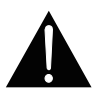

The 'exclamation mark' calls attention to features for which you should read the enclosed literature closely to prevent operating and maintenance problems. WARNING:To reduce the risk of fire or electric shock, the device should not be exposed to rain or moisture and objects filled with liquids, such as vases, should not be placed on the device.

CAUTION:To prevent electric shock, fully insert the plug. (For regions with polarized plugs:To prevent electric shock, match wide blade to wide slot.) Only use attachments/accessories specified by the manufacturer.

The product shall not be exposed to dripping or splashing.

Do not place any sources of danger on the product (e.g. liquid filled objects, lighted candles).

Modification of the product could result in hazardous radiation of EMC or other unsafe operation.

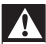

#### Warning

- · Never remove the casing of this product.
- · Never lubricate any part of this product.
- · Never place this product on other electrical equipment.
- Keep this product away from direct sunlight, naked flames or heat.
- Ensure that you always have easy access to the power cord, plug or adaptor to disconnect the
  product from the power.
- Where the mains plug or an appliance coupler is used as the disconnect device, the disconnect

device shall remain readily operable.

## Compliance

#### Class II equipment symbol:

CLASS II apparatus with double insulation, and no protective earth provided.

 Use this product in the areas of an altitude of no more than 2000 meters only.

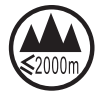

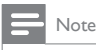

The type plate is located on the bottom of the product.

## Copyright

Specifications are subject to change without notice. Philips and the Philips' Shield Emblem are registered trademarks of Koninklijke Philips N.V. and are used by WOOX Innovations Limited under license from Koninklijke Philips N.V. WOOX Innovations reserves the right to change products at any time without being obliged to adjust earlier supplies accordingly.

### Warranty

- Never attempt to repair the product, this could lead to the risk of injury, damage to the product and will void your warranty.
- Use the product and accessories only as intended by the manufacturer. The caution sign printed on the back of the product indicates risk of electric shock.
- Never remove the cover of the product. Always contact Customer Support for service or repairs.
- Any operation expressly prohibited in this manual, or any adjustments and assembly procedures not recommended or authorized in this manual shall void the warranty.

## 2 Basics

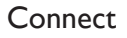

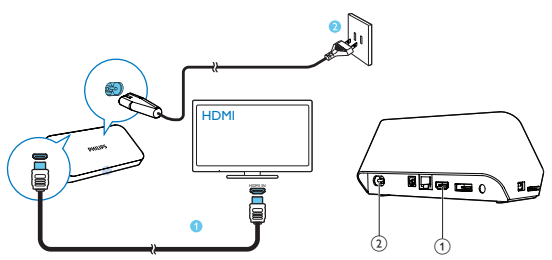

- (1) HDMI connector for audio/ video output
  - Connects to a high-definition TV (HDTV) through an HDMI cable
- 2 Power connector
  - Connects to power supply through the AC power cord

To connect to a TV through AV cables

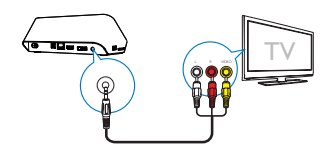

- Through CVBS, use the supplied AV cable to connect HMP7020 to a TV.
- Make sure that the plugs and sockets match in color.

For high quality audio

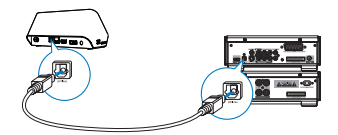

 Through OPTICAL, use a fiber optical cable to connect HMP7020 to the OPTICAL or SPDIF input connector on an audio/video system.

### Switch on or off

- 1 On HMP7020, press () on the remote control to switch on.
  - → The power indicator lights up white.

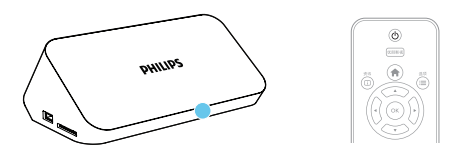

- 2 On the TV, switch to the input source of HMP7020:
  - On the remote control of your TV, use the source button to select the input channel of HMP7020.

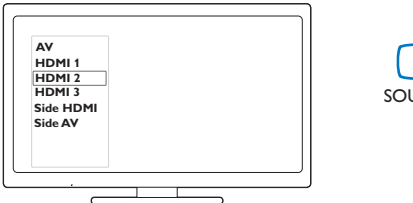

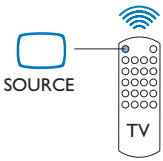

3 To switch HMP7020 to standby mode, press () again on the remote control.

→ The power indicator lights up red.

#### Auto standby

From the Home screen, switch on **[Automatic Standby]**in**[Setup]** > **[System]**. If there is no button press or media play on **HMP7020** for 15 minutes, **HMP7020** switches to standby mode automatically except when:

You enter text on the onscreen keyboard.

#### Screen saver

From the Home screen, go to**[Setup]** > **[System]** to switch on **[Screen Saver]**. If there is no button press or media play on **HMP7020** for a selected time duration, the screen saver is activated. To exit the screen saver, press any button on the remote control.

### Use the remote control

Switch HMP7020 on or to standby mode

・ Press ()

Navigate between screens or through options

Ħ

- Return to the Home screen
- Navigate through options

ОК

- Confirm the option
- 5
- Back one level or exit (except in some online services)

Connect to the online video service

- Press 优朋影视
- View options menu for media play or file navigation
  - Press 🗮

Control the play

►II

- Start, pause, or resume the play
- Stop the play
- 18 EN

#### |◀ / ▶|

Skip to the previous/ next media file

#### **44**/**>**

- Search backwards or forwards within current file
- Press repeatedly to select a search speed

▲ / ▼

• Rotate a photo

i

• Display the information about current file during play

 Press repeatedly to select aspect ratio, or zoom in or out. To pan through an enlarged photo, press A V 4 >.

字幕

• Access subtitle options

音频

- Access the options of audio languages
- Access the options of audio tracks

#### Remove the connected USB device safely

Press and hold 🗖 and select the option

#### Manage files/folders underon the connected storage devices

• Press 编辑

#### Enter text

With the onscreen keyboard, use the remote control to enter text.

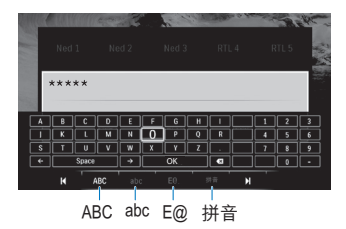

#### Select input modes

- Press I◀ / ▶I on the remote control.
  - → On the onscreen keyboard, current input mode is highlighted.

ABC : English input in upper case

**abc** : English input in low case E@ : symbols 拼音 : Chinese Pinyin input

#### Enter text

- On the remote control, press ▲▼ ◄► to move to a key, press OK to select the letter or symbol.
- 2 On the onscreen keyboard, select the input options by using the remote control:

 $\leftarrow$  /  $\rightarrow$  : Move the cursor to the left or right.

Delete the entry before the cursor.

3 When the text entry is complete, select OK on the onscreen keyboard to exit.

## 3 First-time setup

The first time you use HMP7020, do the following setup:

- In [Menu Language], select the menu language on HMP7020;
- In [Network Setup], connect HMP7020 to your home network through an Ethernet cable.

To exit the setup screen,

- On the remote control, press **f**.
  - → You enter the Home screen.

To change your setup options,

From the Home screen, go to \* [Setup].

### Connect to your home network

Connect HMP7020 to a router (Access Point) through an Ethernet cable. You can connect HMP7020 to the network that is built around the router.

To connect to the Internet, make sure that the router connects to the Internet directly and no dial-up is required on the computer.

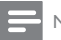

#### Note

- If MAC address filtering is enabled on your router, add the MAC address of HMP7020 to the list
  of allowed devices. To find the MAC address, go to \*> [Network Setup]> [Network Info] from
  the Home screen.
- 1 Use an Ethernet cable to connect HMP7020 to the router.

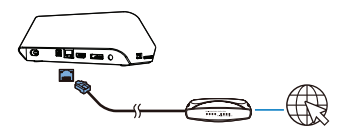

2 The first time you connect HMP7020 to power, select [Network Setup] > [Wired (Ethernet)] on the first-time setup page.

→ A pop-up screen is displayed for you to select connection options.

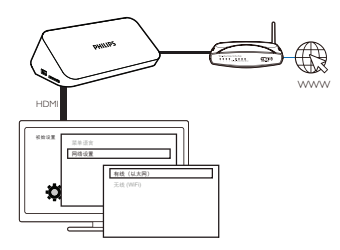

To use an IP address that the router assigns automatically,

- Select [Auto (Recommended)].
  - → HMP7020 starts to acquire an IP address.
  - → A message is displayed when the connection is complete.

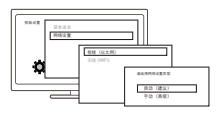

🔆 Тір

 If the DHCP (Dynamic Host Configuration Protocol) is unavailable or disabled on the router, manually enter the IP address of the player.

#### To enter the IP address of the player manually,

- 1 Get the IP address of the router.
  - Consult the user manual of the router; or
  - To check for the settings of the router, enter the IP address (for example, 192.168.1.1) in the web browser (for example, Internet Explorer) of the computer. Get the information in the setup page.
- 2 On HMP7020, select [Manual (Advanced)], and assign the IP address manually.
  - On the player, enter an IP address that allows the player to be in the same subnet as the router.
     For example, if the router has
     IP address: 192.168.1.1, Subnet mask: 255.255.255.000;
     Then, enter the following on the player:
     IP address: 192.168.1.XX (where XX denotes a number), Subnet mask: 255.255.255.000.
  - On the remote control, press ◀► to select the entry location; Press ▲
     ▼ repeatedly to enter digits.

## 4 Play

On the HDTV, enjoy media play from

the online service (Voole),

- a DLNA-compliant device on your home network, or
- a mass storage device, including a USB mass storage device, an SD card, or a hard disk drive with the eSATA connector.

### Play from online services

Connect HMP7020 to the Internet. You can enjoy online services on the HDTV.

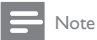

 Koninklijke Philips Electronics N.V. bears no responsibility for content provided by online service providers.

#### Play from Voole

- 1 On the Home screen, select **Voole**.
  - → The Home screen of **Voole** is displayed.
- 2 Use the remote control to select your options.

#### Search for videos by category

- 1 Go to the Home screen of **Voole**.
- 2 On the left pane, press  $\blacktriangle$  /  $\blacktriangledown$  and OK on the remote control to select a category.
  - If necessary, press ◀ repeatedly to go back to the left pane.
    - → Videos under the category are displayed.
- **3** Press ► to search for videos under the category:
  - Press I◀ / ►I to move to the previous or next page;
  - Press ▲ ▼ ◀ ▶ and OK to select a video.

#### To return to the previous screen,

• Press **5** on the remote control.

#### Search for videos by keyword

- 1 Go to the Home screen of Voole.
- 2 On the left pane, press  $\blacktriangle$  /  $\checkmark$  and OK to select  $\heartsuit$  .
  - → The onscreen keyboard is displayed.

**3** Enter your keyword on the onscreen keyboard (see "Enter text" on page 19).

#### Select play options

During video play, do the following to select play options:

- Press ▶ II to pause or resume play.
- Press to stop play.
- Press <</li>
   / >> to fast forward or rewind; To select a speed, press <</li>
   / >> repeatedly.

## Play from your home network

With HMP7020, you can play media from a DLNA-compliant device on the same network. In this way, you can enjoy the media play through the HDTV that you connect to HMP7020.

The DLNA-compliant device can be:

- a Philips Android device that runs SimplyShare, such as an Android tablet;
- a computer or device that runs the software of DLNA media server, such as Windows Media Player 11 or later.

#### Play media from a Philips Android device

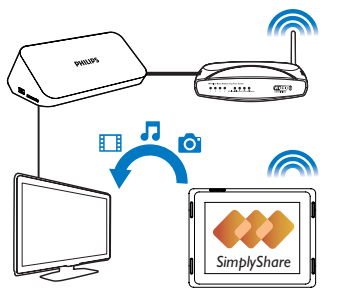

- Make sure that you have connected HMP7020 to the same home network as your Philips Android device.
- 2 On the Philips Android device, go to 📟 SimplyShare:

#### 24 **EN**

 If necessary, go to Google Play or HiMarket to search for, download, and install 
 SimplyShare.

(2) The first time you launch SimplyShare, enter the activation code as prompted.

| 240453893                   |                      |                   |         |     |  |  |  |
|-----------------------------|----------------------|-------------------|---------|-----|--|--|--|
| (清)論。<br>(4)正計<br>(2)(3)(4) | 入2 活码。<br>Phi sa 新产型 | 87:23.6, <b>4</b> | 在新产品的包装 | Lat |  |  |  |
| 97E 937A                    |                      |                   |         |     |  |  |  |
| Q                           |                      |                   |         | ÷÷: |  |  |  |
|                             | 1                    | 2                 | 3       |     |  |  |  |
|                             | 4                    | 5                 | 6       |     |  |  |  |
|                             | 7                    | 8                 | 9       |     |  |  |  |
|                             |                      | 0                 |         | 返回  |  |  |  |

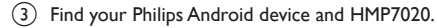

- **3** Select HMP7020 as the media player:
  - Drag your Philips Android device to HMP7020.

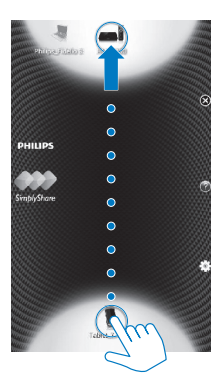

- 4 On the Philips Android device, find the media files that you want to play:
  - Tap the icon of the Philips Android device.
    - → You can find the music, photos, and videos that you store under the following folders on the device: Music, Pictures, and Movies.
    - → You can also find the photos and videos that you take or record on the device.

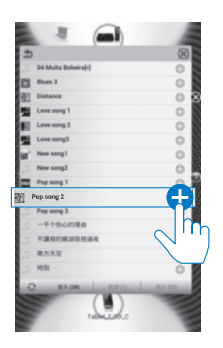

- 5 Add media to the shared list:

→ You play the selected files on HMP7020.

#### Control the media play remotely

On your Philips Android device, you can control the media play on HMP7020.

• During media play, swipe left/right on the screen to switch between the play screen and the shared list:

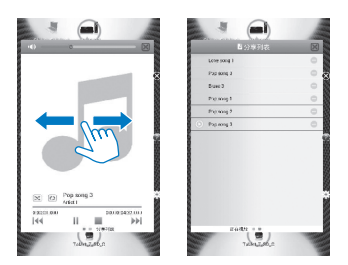

#### On the play screen,

• Tap icons to select play options:

| / ▶ | Tap to pause/resume play. |
|-----|---------------------------|
|     | Tap to stop play.         |

#### On the shared list,

- Tap to remove the media file from the shared list.
- Tap a media file to start play.

Play media files from a computer (DLNA)

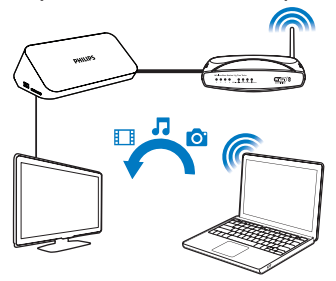

- Make sure that you have connected HMP7020 and the PC to the same network.
- 2 On the PC, switch on UPnP:
  - On a PC that runs Windows 7, go to Control Panel > Network and Sharing Center > Change advanced sharing settings. In Network Discovery, enable Turn on network discovery. In File and printer sharing, make sure that Turn on file and printer sharing is enabled.
  - On a PC that runs Windows Vista, go to Control Panel > Network and Sharing Center. In Network Discovery, enable Turn on network discovery. In File and printer sharing, make sure that Turn on file and printer sharing is enabled.
- **3** On the PC, launch the software of DLNA media server. Enable the media sharing function.

For example, in Windows Media Player 11 or 12, do the following:

 Select Library > Media Sharing ... In Windows Media Player 12, select Library > Stream.

2) Select the check box next to Share my media to:

If HMP7020 is detected, you can find the name of HMP7020 in the device list.

In Windows Media Player 12, enable Turn on home media streaming.

→ If **Turn on home media streaming** is enabled, the option item is not displayed.

(3) If necessary, select the playerandclick Allow. In Windows Media Player 12, enable Turn on media streaming in Media streaming options.

#### 4 On the Home screen of HMP7020 , select 👰.

- To browse the media files by folder, go to [Shared Folder].
- To browse the media files as sorted in the DLNA media server, go to [Shared Media Files].
- 5 Use the remote control to search for and play media files on HMP7020.

### Play from a mass storage device

Through the HDTV, play media from a mass storage device that you connect to **HMP7020**. The mass storage device can be:

- a USB mass storage device,
- an SD card, or
- a hard disk drive with the eSATA connector.

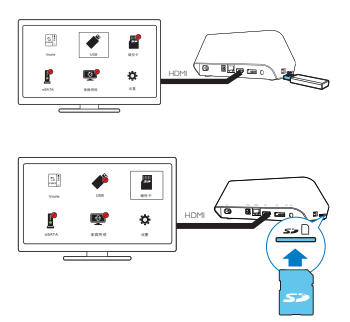

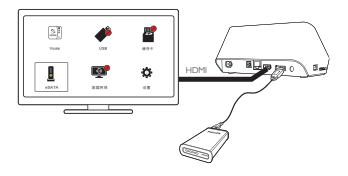

- 1 Connect your mass storage device to HMP7020:
  - For a USB mass storage device, connect to 🚓 on HMP7020.
  - Insert a SD card to the SD slot.
  - For an eSATA hard disk drive, connect to eSATA on HMP7020.
- 2 On the Home screen, select USB, CARD, or eSATA.
  - → Media files are sorted as follows:

[Folder]: Display all the files/ folders.

[Movies]: Display movie files.

[Music]: Display music files.

[Photos]: Display photo files.

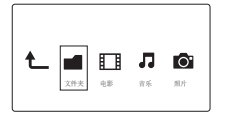

3 Select a file to start play.

#### Search for media files

 In the list of files or folders, press = to select your options: In [Folder]:

To display files in different views,

Select [Thumbnails], [List], or [Preview].

To show files by media type,

Select[All Media], [Movies], [Photos], or[Music].

In [Movies], [Music],and [Photos]:

To search for a file by keyword,

• Select[Search]. Enter the keyword on the onscreen keyboard. To sort files in different ways,

- Select [Sort Order].
- To go to the folder view,
- Select [Go to Folder].

#### Select play options

1 During play, press 🗮 on the remote control.

2 Press  $\blacktriangle \lor \blacklozenge \lor$  to select an option. Press OK to confirm.

For videos,

[Subtitle]: Select a subtitle language

[Audio]: Select an audio language.

[GOTO]: Skip to the specific time, title, or chapter.

[Repeat Title]: Repeat current title.

[Repeat All]: Repeat the movie file.

[Repeat Off]: Switch off the repeat mode.

[Video Setting]: Select display options.

For music,

[Repeat Off]: Switch off the repeat mode.

[Repeat One]: Repeat current file.

[Repeat All]: Repeat all the flies.

[Shuffle Loop]: Play all the files in random order.

For photo slideshow,

[Slide Timing]: Set the time interval before one slide switches to another.

[Slide Transition]: Set the transition mode between two slides.

[Repeat Off]: Switch off the repeat mode.

[Repeat All]: Play photos in current folder repeatedly.

[Shuffle Loop]: Play photos in current folder in random order.

[Background Music]: Play a music file during the slideshow.

[Video Setting]: Select display options.

#### Play 3D videos/ photos

- 1 Connect HMP7020 to a 3DTV through an HDMI cable.
- 2 During play, press OPTIONS on the remote control to select options: 3D Side by Side: for the 3D media in the side-by-side format 3D Top Bottom: for the 3D media in the top-bottom format To convert 3D to 3D

To convert 2D to 3D,

• During play, press **OPTIONS** to select options:

#### 3D Simulation for videos

3D Auto: for photos

#### To return to 2D.

During play, press OPTIONS to select 2D.

### Manage files

On HMP7020, select USB, CARD, or eSATA on the Home screen. Go to [Folder], and you can manage files on the connected USB storage device.

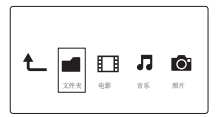

#### Copy or move files and folders

- 1 In [Folder], select a file or folder in the list of files/ folders. To select multiple files,
  - ① On the remote control, press 编辑.
    - → A list of options is displayed.
  - (2) Select [Multiple Select].
    - → A file list is created for you to add files or folders.
  - (3) Press ▲ / ▼ to select a file or folder. Press ▶ II to confirm.
- On the remote control, press 编辑,
- 2 3 On the pop-up list of options, select [Copy] or [Move].
- 4 Select a folder as the destination. Press **II** to confirm.
  - → The selected files or folders are copied or moved to the destination.

#### Delete files and folders

- 1 Follow Step 1-3 under "Copy or move files and folders".
- 2 On the pop-up list of options, select [Delete].
  - → The selected files or folders are deleted

#### Rename files and folders

- 1 In [Folder], select a file or folder in the list of files/ folders.
- 32 FN

- 2 3 On the remote control. press 编辑.
- On the pop-up list of options, select [Rename].
- 4 On the pop-up onscreen keyboard, edit the file/ folder name (see "Enter text" on page 19).

#### **Create music playlists**

You can create playlists for music files you want to play together.

- 1 In [Folder], select music files.
  - ① On the remote control, press 编辑.
    - → A list of options is displayed.
  - (2) Select [Multiple Select].
    - → A file list is created for you to add files.
  - (3) Press ▲ / ▼ to select a file. Press ▶ II to confirm.
- 2 3 On the remote control, press 编辑,
- On the pop-up list of options, select [Save Playlist].
- 4 Name the playlist as needed.
  - → A music playlist is created.

#### Create photo albums

You can create photo albums for picture files.

- In [Folder], select picture files.
  - ① On the remote control, press 编辑.
    - → A list of options is displayed.
  - (2) Select [Multiple Select].
    - → A file list is created for you to add files.
  - (3) Press ▲ / ▼ to select a file. Press ▶ II to confirm.
- 2 3 4

1

- On the remote control, press 编辑.
- On the pop-up list of options, select [Save Photo Album].
  - Name the photo album as needed.
  - → A photo album is created.

## 5 Setup

You can change the setup options of HMP7020.

- 1 On the Home screen, select **\* [Setup]**.
  - If necessary, press ♠ on the remote control to go to the Home screen. → The setup menu is displayed.
- 2 Press  $\blacktriangle \lor \lor \lor$  to select an option. Press OK to confirm the option.
  - Press **5** to return to the upper-level menu.

## System

[Menu Language]: Select the language for onscreen menus.

[Subtitle/ MP3 info]: Select the language for video subtitles, and the ID3 tags of MP3 music.

[Screen Saver]: Enable the screen saver when HMP7020 is in the idle mode for a selected time span, for example, in pause or stop mode. To exit the screen saver mode, press any key.

[Automatic Standby]: Switch HMP7020 to standby mode when there is no button press or media play on HMP7020 for 15 minutes.

DLNA DMR: Enable **HMP7020** to play media from the DLNA devices on the same network.

[Device Name]: Edit how HMP7020 isdiscovered by name in your home network.

**[Auto Scan]**: Automatically rescan the connected storage device to update the media library on the device.

[Scan Storage]: Manually rescan the connected storage device, or stop scanning.

[Resume Play]: Allow you to select whether to resume video play from the last stop position.

[Factory Default]: Restore factory settings.

## Audio

[Night Mode]: Equalize loud and soft sounds to play media at night (for Dolby Digital-encoded DVD files).

[HDMI Output]: Select audio output for the HDMI connector.

[SPDIF Output]: Select audio output for the OPTICAL connector.

### Video

[Aspect Ratio]: Select display aspect ratio.

\*[TV System]: Select the video resolution that your TV supports. See your TV manual for details.

[Video Zoom]: Zoom in or out video scenes.

\***[1080P 24Hz]**: Use 1080p 24 Hz for video output, where 1080p 24 Hz denotes the resolution and frame rate.

[Deep Color]: Display colors with more shades and hues when the video content is recorded in Deep Color mode and the TV supports this feature. [Video Setting]: Select video settings.

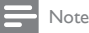

 If the video resolution is incompatible with your TV, you can see a blank screen. To recover the display, wait for 10 seconds.

\*For videos of high-definition resolution, such as 1080p, 1080i, 720p, use an HDMI cable to connect

HMP7020 to your TV. The composite (CVBS) connection can cause no video output.

### Network

[Wired (Ethernet)]:Connect to the network through an Ethernet cable. [Network Info]: Display current network status, such as the MAC address, and current IP address and subnet mask.

## 6 EasyLink

HMP7020 supports Philips EasyLink which uses the HDMI CEC (Consumer Electronics Control) protocol. You can use a single remote control to control EasyLink compliant devices that are connected through HDMI.

- Through HDMI, connect HMP7020 to a TV compliant with the HDMI CEC protocol.
- 2 On the TV, switch on the functions to allow HDMI CEC operations (Consult the user manual of the TV).
- 3 On HMP7020, switch on [Easy Link].
  - On the Home screen, select [Setup] > [Easy Link]. Select [On].
- 4 In [Easy Link], you can select the following options:

#### [One Touch Play]

When you start play on **HMP7020**, the TV switches to the HDMI input channel automatically.

#### [One Touch Standby]

When you switch the TV to the standby mode, HMP7020 switches to the

standby mode automatically.

#### [Auto Power On From TV]

When you switch to the input channel of **HMP7020** on the TV, **HMP7020** can switch on automatically from the standby mode.

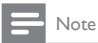

Philips does not guarantee 100% interoperability with all HDMI CEC devices.

## 7 Update the firmware of HMP7020

In **\*** [Setup] > [MISC], switch on [Auto Upgrade Reminder]. You can receive a reminder when firmware updates are available and you have connected HMP7020 to the Internet.

Before you update the firmware, check current the firmware version of HMP7020. Go to **& [Setup]** > [MISC] > [Version Info.].

### Update the firmware through the Internet

- 1 Connect HMP7020 to the Internet.
- 2 On the Home screen of HMP7020, select \*> [MISC] > [Online upgrade].
  - → If a firmware update is detected, you are prompted to start the update.
- **3** Follow onscreen instructions to complete the update.
  - → When the update is complete, **HMP7020** switches off automatically, and then switches on again.

### Update the firmware through a USB storage device

- 1 On your computer, do the following:
  - (1) Go to www.philips.com/support to find the latest firmware.
  - 2 Search for your model and click on "Software and drivers".
  - (3) Download the firmware update and save the file to the root directory of a USB storage device.
- 2 On HMP7020, do the following:
  - (1) Connect the USB storage device.

On the Home screen, select \* > [MISC]> [USB upgrade].

- → If a firmware update is detected, you are prompted to start the update.
- **3** Follow onscreen instructions to complete the update.
  - → When the update is complete, **HMP7020** switches off automatically, and then switches on again.

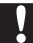

#### Caution

 Keep HMP7020 powered on and the storage device mounted before the firmware update is complete.

## 8 Troubleshooting

If you contact Philips, you will be asked for the model and serial number of this player. The model number and serial number are at the bottom of this player. Write the numbers here:

Write the numbers here

Model No.

Serial No. \_\_\_\_\_

#### No picture.

 Refer to the TV user manual for how to select the correct video input channel

#### The contents of the USB storage device cannot be read.

- The format of this USB storage device is not supported.
- The supported memory size is 1TB maximum.
- Make sure that this player supports these files. (Refer to "Specifications" > "Playable media") .

## 9 Specification

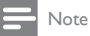

Specification and design are subject to change without notice.

#### AC Power

- Input: 110 240 V~ 50Hz, 10 W
- Power consumption: < 10 W</li>
- Power consumption in standby mode: < 0.5 W</li>

#### USB connector

• Output: DC 5 V, 500 mA

#### Supported formats:

- Video: MPEG 1/2/4(MPEG 4 Part 2), H.264,VC-1,WMV9, Xvid, MKV, RMVB 8/9/10, RM, MPG, AVCHD, AVI, TS, M2TS, TP, IFO, ISO, VOB, DAT, MP4, MPEG, MOV (MPEG 4, H.264), ASF, FLV(640 × 480)
- Audio: Dolby digital, DTS, MPEG Audio, AAC, RA, OGG, MKA, ADPCM, AC3, WMA (V9), MP3, PCM, LPCM
- Picture: JPEG, JPG, BMP, PNG, GIF (unanimated GIF), TIF, TIFF, HD-JPEG

#### HDD & USB support

- Compatibility: Hi-Speed USB (2.0)
- NTFS, FAT32, FAT, EXT-3, HFS+
- USB MTP support, USB PTP support, USB MSC support

#### Subtitle support

• .srt, .sub, .smi, .ssa, .idx+.sub

#### Video

- HDMI output: 480i, 480p, 576i, 576p, 720p, 1080i, 1080p, 1080p24
- Composite video output: 1 Vpp ~ 75 ohm

#### Audio

- HDMI output
- Optical output
- Analog stereo output
- Signal to noise ratio (1 kHz): > 90 dB (A-weighted)
- Dynamic Range (1 kHz): > 80 dB (A-weighted)
- Frequency response: +/-0.2 dB

#### Main Unit

- Dimensions (L × W × H): 178 × 57.5 × 91 mm
- Net Weight: 0.6 Kg

## NOTICE

### SOFTWARE END USER LICENSE AGREEMENT

THIS SOFTWARE END USER LICENSE AGREEMENT ("THIS AGREEMENT") IS A LEGAL AND BINDING AGREEMENT BETWEEN YOU (EITHER AN INDIVIDUAL OR ENTITY) AND PHILIPS CONSUMER LIFESTYLE B.V. A DUTCH LIMITED LIABILITY COMPANY, WITH ITS PRINCIPAL OFFICE AT HIGH TECH CAMPUS 37, 5656 AE EINDHOVEN, THE NETHERLANDS AND ITS SUBSIDIARY COMPANIES (INDIVIDUALLY AND COLLECTIVELY "PHILIPS"), THIS AGREEMENT GIVES YOU THE RIGHT TO USE CERTAIN SOFTWARE (THE "SOFTWARE") INCLUDING USER DOCUMENTATION IN ELECTRONIC FORM WHICH MAY HAVE BEEN PROVIDED SEPARATELY OR TOGETHER WITH A PHILIPS PRODUCT (THE "DEVICE") OR A PC. BY DOWNLOADING. INSTALLING OR OTHERWISE USING THE SOFTWARE. YOU ACCEPT AND AGREE TO BE BOUND BY ALL OF THE TERMS AND CONDITIONS OF THIS AGREEMENT, IF YOU DO NOT AGREE TO THESE TERMS AND CONDITIONS, DO NOT DOWNLOAD, INSTALL OR OTHERWISE USE THE SOFTWARE. IF YOU ACOUIRED THE SOFTWARE IN TANGIBLE MEDIA EG. CD WITHOUT THE OPPORTUNITY TO REVIEW THIS LICENSE AND DO NOT ACCEPT THESE TERMS, YOU MAY RECEIVE A FULL REFUND OF THE AMOUNT. IF ANY, THAT YOU PAID FOR THE SOFTWARE IF YOU RETURN THE SOFTWARE UNUSED WITH PROOF OF PAYMENT WITHIN 30 DAYS FROM THE DATE OF PURCHASE.

 Grant of License. This Agreement grants you a non-exclusive, nontransferable, non-sub licensable license to install and use, on the Device or a PC, as applicable, one (1) copy of the specified version of the Software in object code format as set out in the user documentation solely for your personal use. The Software is "in use" when it is loaded into the temporary or permanent memory (i.e. RAM, hard disk, etc.) of the PC or the Device.

- 2. Ownership. The Software is licensed and not sold to you. This Agreement grants you only the right to use the Software, but you do not acquire any rights, express or implied, in the Software other than those specified in this Agreement. Philips and its licensors retain all right, title, and interest in and to the Software, including all patents, copyrights, trade secrets, and other intellectual property rights incorporated therein. The Software is protected by copyright laws, international treaty provisions, and other intellectual property laws. Therefore, other than as expressly set forth herein, you may not copy the Software without prior written authorization of Philips, except that you may not copy any printed materials accompanying the Software, nor print more than one (1) copy of any user documentation provided in electronic form, except that you may make one (1) copy of such printed materials for your back-up purposes only.
- 3. License Restrictions. Except as provided otherwise herein, you shall not rent, lease, sublicense, sell, assign, loan, or otherwise transfer the Software. You shall not, and you shall not permit any third party, to reverse engineer, decompile, or disassemble the Software, except to the extent that applicable law expressly prohibits the foregoing restriction. You may not remove or destroy any product identification, copyright notices, or other proprietary markings or restrictions from the Software. All titles, trademarks, and copyright and restricted rights notices shall be reproduced on your back up copy of the Software. You may not modify or adapt the Software, merge the Software.
- 4. Termination of certain functionality. The Software may contain components of certain licensed software including software licensed from Microsoft Corporation ("Microsoft") which implements Microsoft's digital rights management technology for Windows Media. Content providers are using the digital rights management technology for Windows Media ("WM-DRM") to protect the integrity of their content ("Secure Content") so that their intellectual property, including copyright, in such content is not misappropriated. Your Device may also use WM-DRM software to transfer or play Secure Content ("WM-DRM Software"). If the security of such

WM-DRM Software is compromised. Microsoft may revoke (either on its own or upon the request of the owners of Secure Content ("Secure Content Owners'')) the WM-DRM Software's right to acquire new licenses to copy, store, transfer, display and/or play Secure Content. Revocation does not alter the WM-DRM Software's ability to play unprotected content. A list of revoked WM-DRM Software is sent to your PC and/or your Device whenever you download a license for Secure Content. Microsoft may in conjunction with such license, also download revocation lists onto your Device on behalf of Secure Content Owners, which may disable your Device's ability to copy, store, display, transfer, and/or play Secure Content. Secure Content Owners may also require you to upgrade some of the WM-DRM components distributed with this Software ("WM-DRM Upgrades") before accessing their content. When you attempt to play Secure Content, WM-DRM Software built by Microsoft will notify you that a WM-DRM Upgrade is required and then ask for your consent before the WM-DRM Upgrade is downloaded, WM-DRM Software built by Philips may do the same. If you decline the upgrade, you will not be able to access Secure Content that requires the WM-DRM Upgrade; however, you will still be able to access unprotected content and Secure Content that does not require the upgrade. WM-DRM features that access the Internet, such as acquiring new licenses and/or performing a required WM-DRM Upgrade. can be switched off. When these features are switched off, you will still be able to play Secure Content if you have a valid license for such content already stored on your Device. However, you will not be able to use certain of the WM-DRM Software features that require Internet access such as the ability to download content that requires the WM-DRM Upgrade, All title and intellectual property rights in and to the Secure Content is the property of the respective Secure Content owners and may be protected by applicable copyright or other intellectual property laws and treaties. This Agreement grants you no rights to use such Secure Content. To summarize, if the Software contains Microsoft WM-DRM components - Secure Content you desire to download, copy, store, display, transfer, and/or play is protected by the Microsoft WM-DRM components of the Software. Microsoft, Secure Content Owners, or Secure Content distributors

may deny you access, or restrict your access, to Secure Content even after you have paid for, and/or obtained, it. Neither your consent nor the consent or approval of Philips is necessary for any of them to deny, withhold or otherwise restrict your access to Secure Content. Philips does not guaranty that you will be able to download, copy, store, display, transfer, and/or play Secure Content.

- 5. Open Source Software. (a) This software may contain components that are subject to open-source terms, as stated in the documentation accompanying the Device. This Agreement does not apply to this software as such. (b) Your license rights under this Agreement do not include any right or license to use, distribute or create derivative works of the Software in any manner that would subject the Software to Open Source Terms. "Open Source Terms" means the terms of any license that directly or indirectly (1) create, or purport to create, obligations for Philips with respect to the Software and/ or derivative works thereof; or (2) grant, or purport to grant, to any third party any rights or immunities under intellectual property or proprietary rights in the Software or derivative works thereof.
- 6. Termination. This Agreement shall be effective upon installation or first use of the Software and shall terminate (i) at the discretion of Philips, due to your failure to comply with any term of this Agreement; or (ii) upon destruction of all copies of the Software and related materials provided to you by Philips hereunder. Philips's rights and your obligations shall survive the termination of this Agreement.
- 7. Upgrades. Philips may, at its sole option, make upgrades to the Software available by general posting on a website or by any other means or methods. Such upgrades may be made available pursuant to the terms of this Agreement or the release of such upgrades to you may be subject to your acceptance of another agreement.
- Support Services. Philips is not obligated to provide technical or other support ("Support Services") for the Software. If Philips does provide you with Support Services, these will be governed by separate terms to be agreed between you and Philips.

- 9 Limited Software Warranty. Philips provides the Software 'as is' and without any warranty except that the Software will perform substantially in accordance with the documentation accompanying the Software for a period of one year after your first download, installation or use of the Software, whichever occurs first. Philips' entire liability and your exclusive remedy for breach of this warranty shall be, at Philips' option, either (i) return of the price paid by you for the Software (if any): or (b) repair or replacement of the Software that does not meet the warranty set forth herein and that is returned to Philips with a copy of your receipt. This limited warranty shall be void if failure of the Software has resulted from any accident, abuse, misuse or wrongful application. Any replacement Software will be warranted for the remainder of the original warranty period or thirty (30) days, whichever is longer. This limited warranty shall not apply to you if the Software was provided to you free of charge on an evaluation only basis
- 10. NO OTHER WARRANTIES. EXCEPT AS SET FORTH ABOVE, PHILIPS AND ITS LICENSORS DO NOT WARRANT THAT THE SOFTWARE WILL OPERATE ERROR FREE OR UNINTERRUPTED, OR WILL MEET YOUR REQUIREMENTS, YOU ASSUME ALL RESPONSIBILITIES FOR SELECTION OF THE SOFTWARE TO ACHIEVE YOUR INTENDED RESULTS, AND FOR THE INSTALLATION OF, USE OF, AND RESULTS OBTAINED FROM THE SOFTWARE TO THE MAXIMUM EXTENT PERMITTED. BY APPLICABLE LAW, PHILIPS AND ITS LICENSORS DISCLAIM ALL WARRANTIES AND CONDITIONS, WHETHER EXPRESS OR IMPLIED. INCLUDING BUT NOT LIMITED TO THE IMPLIED WARRANTIES OF MERCHANTABILITY, FITNESS FOR A PARTICULAR PURPOSE, AND ACCURACY OR COMPLETENESS OF RESULTS WITH RESPECT TO THE SOFTWARE AND THE ACCOMPANYING MATERIALS. THERE IS NO WARRANTY AGAINST INFRINGEMENT, PHILIPS DOES NOT WARRANT THAT YOU WILL BE ABLE TO DOWNLOAD, COPY, STORE, DISPLAY, TRANSFER, AND/OR PLAY SECURE CONTENT.
- 11. LIMITATION OF LIABILITY. UNDER NO CIRCUMSTANCES WILL PHILIPS OR ITS LICENSORS BE LIABLE FOR ANY CONSEQUENTIAL, SPECIAL, INDIRECT, INCIDENTAL OR PUNITIVE DAMAGES

WHATSOEVER, INCLUDING, WITHOUT LIMITATION, DAMAGES FOR LOSS OF PROFITS OR REVENUES, BUSINESS INTERRUPTION, LOSS OF BUSINESS INFORMATION, LOSS OF DATA, LOSS OF USE OR OTHER PECUNIARY LOSS, EVEN IF PHILIPS OR ITS LICENSORS HAVE BEEN ADVISED OF THE POSSIBILITY OF SUCH DAMAGES. IN NO EVENT SHALL PHILIPS' OR ITS LICENSORS' AGGREGATE LIABILITY FOR DAMAGES ARISING OUT OF THIS AGREEMENT EXCEED THE GREATER OF THE PRICE ACTUALLY PAID BY YOU FOR THE SOFTWARE OR FIVE POUNDS STERLING (5.00).

- 12. Trademarks. Certain of the product and Philips names used in this Agreement, the Software, and the printed user documentation may constitute trademarks of the Philips, its licensors or other third parties. You are not authorized to use any such trademarks.
- 13. Export Administration. You agree that you will not directly or indirectly, export or re-export the Software to any country for which the United States Export Administration Act, or any similar United States law or regulation requires an export license or other U.S. Government approval, unless the appropriate export license or approval has first been obtained. By downloading or installing the Software you agree to abide by this Export provision.
- 14. Governing law. This Agreement is governed by the laws of your country of residence, without reference to its conflict of laws principles. Any dispute between you and Philips regarding this Agreement shall be subject to the non-exclusive jurisdiction of the courts of your country of residence.
- 15. General. This Agreement contains the entire agreement between you and Philips and supersedes any prior representation, undertaking or other communication or advertising with respect to the Software and user documentation. If any part of this Agreement is held invalid, the remainder of this Agreement will continue in full force and effect. This Agreement shall not prejudice the statutory rights of any party dealing as a consumer.

EULA-English (UK) September 2009

## WRITTEN OFFER

WOOX Innovations Limited hereby offers to deliver, upon request, a copy of the complete corresponding source code for the copyrighted open source software packages used in this product for which such offer is requested by the respective licenses. This offer is valid up to three years after product purchase to anyone in receipt of this information. To obtain source code, please contact open.source@ woox.com. If you prefer not to use email or if you do not receive confimation receipt within a week after mailing to this email address, please write to "Open Source Team, 6/F, Philips Electronics Building, 5 Science Park East Avenue, Hong Kong Science Park, Shatin, New Territories, Hong Kong." If you do not receive timely confimation of your letter, please email to the email address above.

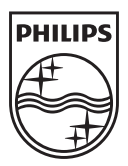

Specifications are subject to change without notice 2014 © WOOX Innovations Limited. All rights reserved. Philips and the Philips' Shield Emblem are registered trademarks of Koninklijke Philips N.V. and are used by WOOX Innovations Limited under license from Koninklijke Philips N.V.

HMP7020\_93\_UM\_V2.0\_WK1403.1

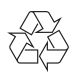